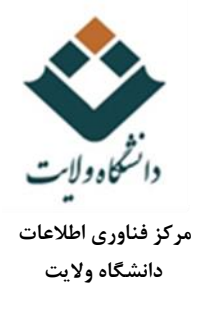

## راهنمای ارسال و دریافت پیام

۱-پس از ورود در سایت در گوشه سمت چپ و بالا نماد پیام را به شکل زیر ملاحظه میفرمایید.

۲-بر روی نماد پیام کلیک کنید.

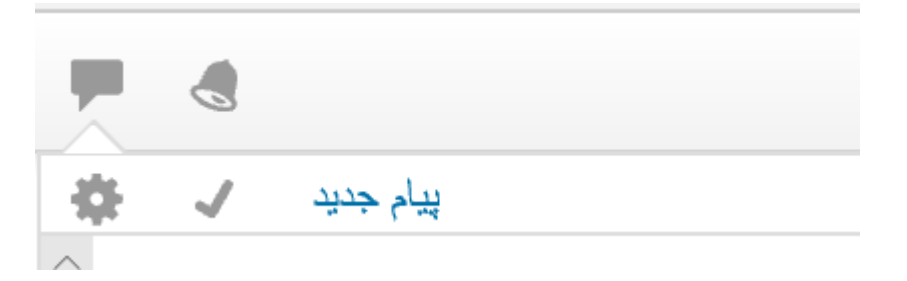

۳-از منوی باز شده بر روی پیام جدید کلیک کنید. صفحه زیر را مشاهده می کنید.

|                                                            | پيامھا                       |
|------------------------------------------------------------|------------------------------|
| برای فرستادن یک پیام جدید، مغاطبی را انتغاب یا جستجو کنید. | جىئچر بەدبىڭ يە كارىر يا درس |
|                                                            | مخاطبی در ایست تیست          |
|                                                            |                              |
| جستجوي مخاطب                                               |                              |
|                                                            |                              |
|                                                            |                              |
|                                                            |                              |
|                                                            |                              |
|                                                            |                              |
|                                                            |                              |
|                                                            | 28. <b>—</b>                 |
|                                                            | culdan ladu                  |

۴-در قسمت مربوطه نام مخاطبی که میخواهید برای وی پیام بفرستید را جستجو نمایید

\* از پیامرسانی می توانید برای ار تباط بین استاد و دانشجو نیز استفاده شود.

۵-پس از انتخاب نام مخاطب در کادر پایین پیام خود را وارد کنید و دکمه ارسال را کلیک کنید.

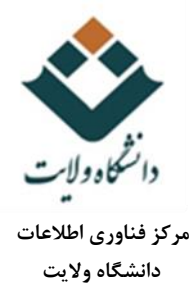

| ويرايش                    | Samira Rahimi<br>الدين | samira ra            |
|---------------------------|------------------------|----------------------|
|                           |                        | خارج از نیست مخاطبین |
|                           |                        |                      |
|                           |                        |                      |
|                           |                        |                      |
|                           |                        |                      |
|                           |                        |                      |
|                           | متن پيام وارد شود      |                      |
| یرای ارسال پیام کلیک کنید |                        |                      |
|                           |                        |                      |
| <u> </u>                  |                        |                      |
| ارسل                      | يېلىي بلۇيسېد          | ييام ها مخاطبين      |

۶-برای مشاهده پیامهای دریافتی از همان منوی بالا سمت چپ بر روی آیکون پیام کلیک کنید و پیامهای دریافتی را مشاهده بفرمایید.